## macOS 接続手順(macOS Sequoia\_15.0.1 or later)

この手順は、「eunet」に接続する場合の説明となっています。「eustaff」 に接続する 場合は、「eunet」を「eustaff」に読み替えてください。

- (1) 構成プロファイルをダンロードする。
   eunet (学生用) 用は,「<u>eunet.mobileconfig</u>」
   eustaff (職員用) 用は,「<u>eustaff.mobileconfig</u>」
- (2) プロファイルのダウンロードが完了すると、下図のポップアップが表示されます。

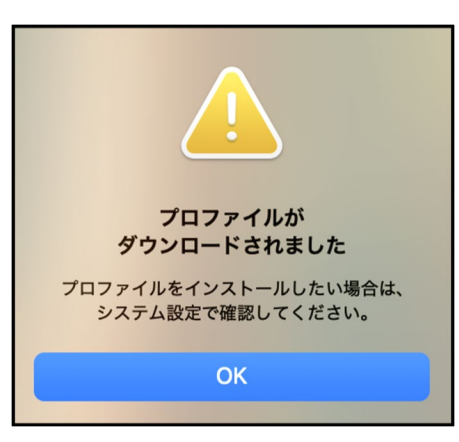

(3) 「システム設定」を開き、「一般」の「デバイス管理」をクリックする。

| •••                                                                                                    | < > 一般            |   |
|----------------------------------------------------------------------------------------------------|-------------------|---|
| Q 検索                                                                                                    | 😑 ストレージ           | > |
| <b>サインイン</b><br>Apple Account でサイン<br>イン                                                                                                    | ▲ AppleCare と保証   | > |
| 🛜 Wi-Fi                                                                                                    | MirDrop と Handoff | > |
| ポットワーク     オットワーク     オット     オット     オット     オット     オット     オット     オット     オット     オット     オット     オット     オット     オット     オット     オット     オット     オット     オット     オット     オット     オット     オット     オット     オット     オット     オット     オット     オット     オット     オー     オット     オー     オー      オー     オー | Time Machine      | > |
| バッテリー                                                                                                    | □ ログイン項目と機能拡張     | > |
| <ul> <li>● 一般</li> <li>● Siri</li> </ul>                                                                                                    | □ 起動ディスク          | > |
| <ul> <li>⑦ アクセシビリティ</li> </ul>                                                                                                    | ◆ 共有              | > |
| <ul> <li>コントロールセンター</li> <li>スクリーンセーバ</li> </ul>                                                                                                    | () 言語と地域          | > |
| 🔅 ディスプレイ                                                                                                    | ■ 自動入力とパスワード      | > |
| <ul> <li>デスクトップとDock</li> <li>外観</li> </ul>                                                                                                    | 同 日 付 と 時 刻       | > |
| 登録 壁紙                                                                                                    | 🕑 デバイス管理          | > |
| 通知                                                                                                    |                   |   |
| <ul> <li>サウンド</li> <li>集中モード</li> </ul>                                                                                                    | ●● 転送またはリセット      | > |

(4) ダウンロード済みプロファイルの「eunet」をダブルクリックする。

|                 | く 〉 デバイス管理                                     |
|-----------------|------------------------------------------------|
| Q 検索            | 動務先または学校のアカウント サインイン…                          |
| Bluetooth       |                                                |
| 🛞 ネットワーク        | ダウンロード済み                                       |
| 👝 パッテリー         | eunet<br>・ プロファイルがインストールされていません。確認するには、ダブルクリック |
| ⊘ 一般            | + -                                            |
| 💽 Siri          |                                                |
| 🔞 アクセシビリティ      | ?                                              |
| 🖹 コントロールセンター    |                                                |
| 📧 スクリーンセーバ      |                                                |
| 🔅 ディスプレイ        |                                                |
| 🗖 デスクトップとDock   |                                                |
| ◎ 外観            |                                                |
| 🛞 壁紙            |                                                |
| <b>建</b> 通知     |                                                |
| 젟 サウンド          |                                                |
| └ 集中モード         |                                                |
| 🔀 スクリーンタイム      |                                                |
| 🔝 ロック画面         |                                                |
| 🕛 プライバシーとセキュリティ |                                                |

(5) 「インストール」ボタンをクリックする。

| このプロファイルをインストールしてもよろしいですか? |      |             |                            |
|----------------------------|------|-------------|----------------------------|
| eunet<br>ehime-u 未署名       |      |             |                            |
| 説明                         | 愛媛大学 | 学内無線 LAN 接続 | 学生/ゲスト用設定                  |
| 受信                         |      |             | 2024/10/18 14:24           |
| 設定                         |      | com.a       | pple.wifi.managed<br>eunet |
| 詳細                         |      |             |                            |
| Wi-Fiネットワーク (1)            | )    |             |                            |
| 説明                         |      |             | WiFi (eunet)               |
| ネットワーク                     |      |             | eunet                      |
| 暗号化                        |      | WPA/WPA     | ヘ2エンタープライズ                 |
| EAPタイプ                     |      |             | EAP-TTLS                   |
| インストール                     |      | 無           | 視 キャンセル                    |

(6) 「続ける」ボタンをクリックする。

| プロファイル "eunet" を<br>インストールしてもよろしいですか?                         |
|---------------------------------------------------------------|
| このプロファイルの作成者が不明です。インス<br>トールする前に、この送信者を信頼するかどう<br>かを確認してください。 |
| 続ける                                                           |
| 詳細情報を表示                                                       |
| キャンセル                                                         |

- (7) 各自割り当てられた愛媛大学アカウントの「ユーザ名」と「パスワード」を入力し, 「インストール」ボタンをクリックする。
  - \*ユーザ名:愛媛大学アカウントの ID (以下の例の xxxxxxx 部分)

学生:xxxxxxx@mails.ehime-u.ac.jp 教職員:xxxxx.xxx@ehime-u.ac.jp

| <b>"eunet" の設定を入力してください:</b><br>エンタープライズネットワーク "eunet" の設 | 定を入力してください: |        |
|-----------------------------------------------------------|-------------|--------|
| ユーザ名: オプション                                               |             |        |
| パスワード: オプション                                              |             |        |
|                                                           |             |        |
| キャンセル                                                     | 前へ          | インストール |

(8) 使用している端末のパスワードを入力し、「OK」ボタンをクリックする。

| Device Management/MDM                    |  |  |
|------------------------------------------|--|--|
| Device Management/MDMが変更を<br>加えようとしています。 |  |  |
| 許可するにはパスワードを入力してください。                    |  |  |
| 181                                      |  |  |
| •••••                                    |  |  |
| キャンセル OK                                 |  |  |

(9) 「プロファイルをインストール中...」のポップアップ後に、下図が表示されます。

| •••               | く 〉 デバイス管理              |       |
|-------------------|-------------------------|-------|
| Q 検索              | <b>園</b> 勤務先または学校のアカウント | サインイン |
| バッテリー             | ユーザ                     |       |
| ◎ 一般              | eunet<br>1個の設定          |       |
| 💽 Siri            | +   -                   |       |
| (ĵ) アクセシビリティ      |                         |       |
| 🔁 コントロールセンター      |                         | ?     |
| 📴 スクリーンセーバ        |                         |       |
| 🔅 ディスプレイ          |                         |       |
| デスクトップとDock       |                         |       |
| ● 外観              |                         |       |
| 登 壁紙              |                         |       |
| 🕒 通知              |                         |       |
| 젟 サウンド            |                         |       |
| └ 集中モード           |                         |       |
| 🔀 スクリーンタイム        |                         |       |
| 🔝 ロック画面           |                         |       |
| 🕛 プライバシーとセキュリティ   |                         |       |
| 🎯 Touch ID とパスワード |                         |       |

(10)「システム設定」内の「Wi-Fi」を開き,下図のようになっていれば接続完了です。

| •••                                                           | < > Wi-Fi                                                                        |              |
|---------------------------------------------------------------|----------------------------------------------------------------------------------|--------------|
| Q 検索サインイン                                                     | Wi-Fi<br>Macをインターネットに接続するには、Wi-Fiを設定します。Wi-Fi<br>にしてから、接続するネットワークを選択してください。詳しい情報 | Fiをオン<br>報   |
| Apple Accountでサイン<br>イン<br>マン                                 | eunet<br>● 接続済み                                                                  | 奈 詳細         |
| <ul> <li>Bluetooth</li> <li>         ・ ホットワーク     </li> </ul> | 接続したことのあるネットワーク                                                                  |              |
| 🔁 バッテリー                                                       | ✓ eunet                                                                          | <b>€</b> 중 ⊡ |
| ○ 一般                                                          | 1000.00                                                                          | ₽ 🗢 …        |
| Siri                                                          |                                                                                  |              |
| 🕜 アクセシビリティ                                                    | ほかのネットワーク                                                                        | 212          |
| 😑 コントロールセンター                                                  | 1.0000000                                                                        | <b>≜</b> 중 ⊡ |
| スクリーンセーバ                                                      |                                                                                  |              |
| 🔅 ディスプレイ                                                      |                                                                                  |              |
| デスクトップとDock                                                   | N 100 10 10 10                                                                   | <b>}</b> 중 ⊡ |
| ❷ 外観                                                          | · · · · · · · · · · · · · · · · · · ·                                            | 0 - 0        |
| ₩ 壁紙                                                          | NUMBER OF STREET                                                                 |              |
| <b>遥</b> 通知                                                   | N. (1)                                                                           | ₽ 🌫 💬        |
| 젟 サウンド                                                        | 1.01.0 MILLION                                                                   | <b>₽ \$</b>  |